# **Telangana Samagra Siksha Recruitment on Contract Basis**

On your Browser (Preferably Google Chrome), type the website address and press ENTER button then you will see the following screen on your computer screen.

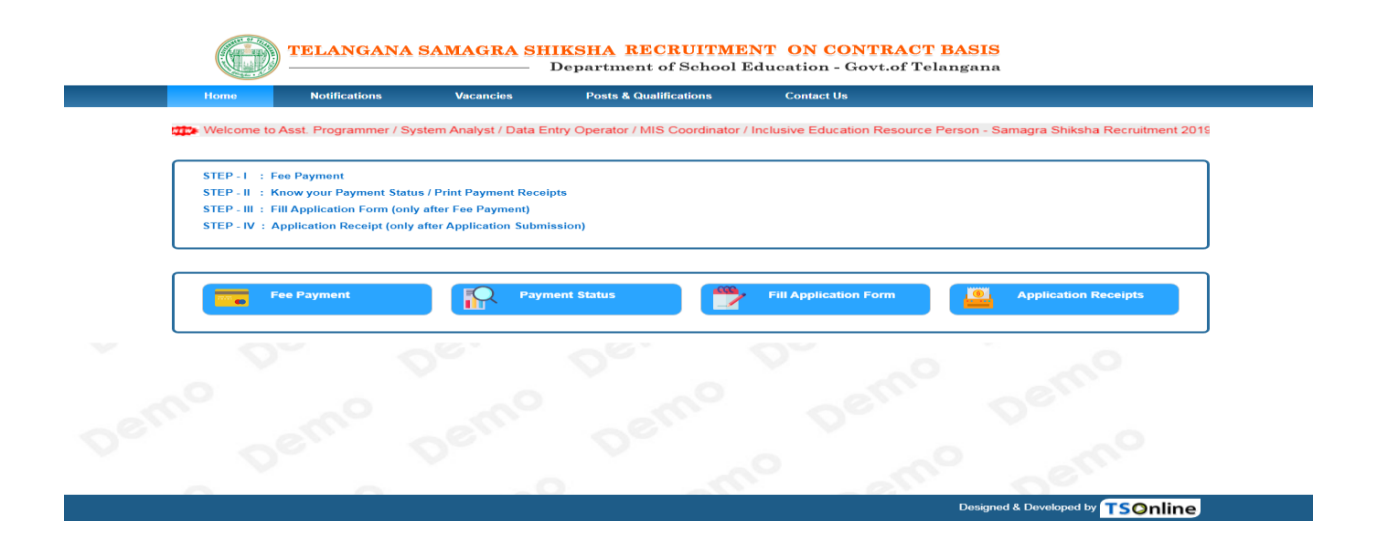

There are four steps for applying to post present in the home page of **Telangana Samagra Siksha Recruitment on Contract Basis** as shown below.

**Step-1**: **Fee Payment:** Applicant can make Application Fee Payment through this option.

**Step-2: Payment Status:** Applicant can check the status of the payment through this option

**Step-3**: **Fill Application Form (Only After Fee Payment):** After fee payment by Debit/Credit/Net Banking modes, Applicant should fill in the Application through this option.

**Step-4: Application Receipts:** After Application Form Submission, Applicant can print the submitted form through this option.

## Step-1: Fee Payment

Click on **Fee Payment** link for Paying Fee for Application as shown below.

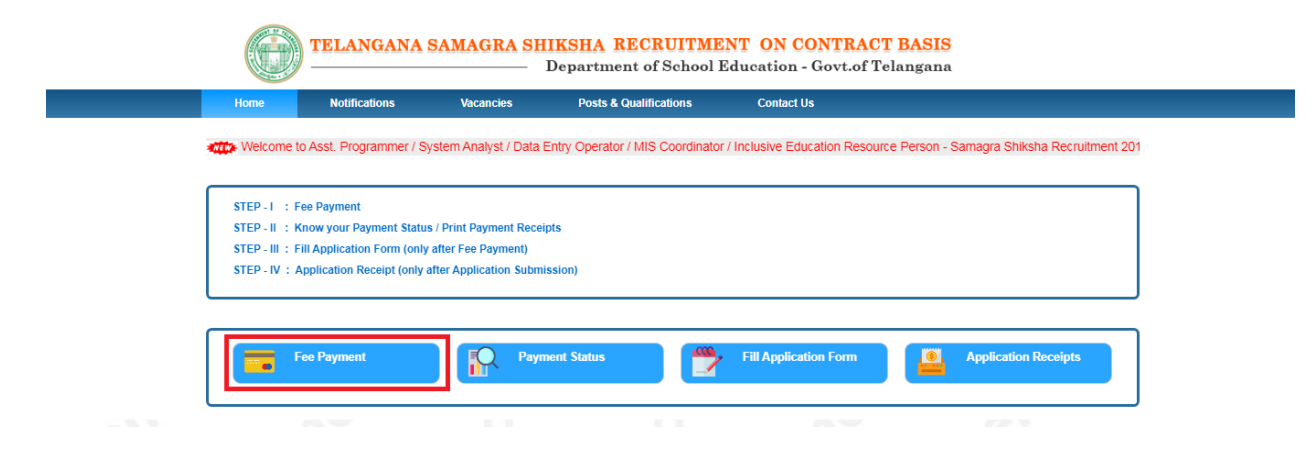

After clicking on **Fee Payment** link, the following page will appear. Enter all the mandatory details like and click on **Submit** button as shown in the screen below.

| Home                                     | Proceedings                                                         | Guidelines                                                | Amendments -                                                  | User Guide                                            | Contact Us                               |                    | 100 |
|------------------------------------------|---------------------------------------------------------------------|-----------------------------------------------------------|---------------------------------------------------------------|-------------------------------------------------------|------------------------------------------|--------------------|-----|
|                                          | . Q.                                                                | - 0                                                       |                                                               |                                                       |                                          | (Back)             |     |
| Application                              | n Fee Payment - Asst. Proj                                          | grammer / System A                                        | nalyst / Data Entry Operato                                   | r / MIS Coordinator / Ir                              | clusive Education Resour                 | ce Person          |     |
| Note :                                   |                                                                     |                                                           |                                                               |                                                       |                                          |                    |     |
| Appl     Field                           | icants are requested to read th<br>s marked with ' * ' are Mandato  | e Notification carefull<br>ry.                            | y and ensure that they are eli                                | gible before filling Appli                            | cation form                              |                    |     |
| <ul> <li>After</li> <li>By an</li> </ul> | submitting this below paymen<br>ny chance if the amount gets d      | t form, Payment Refe<br>ebited from your acco             | enceID will be generated. Ple<br>unt and payment receipt is n | ease save it for future re<br>ot generated, please ch | ference.<br>≥ck your payment status by ∘ | clicking on        |     |
| 'Payr<br>the f                           | ment Status' button. If the Payn<br>ses again and amount for the fa | ent status is <u>'Not Pai</u><br>illed transaction will b | d', please pay the fee again. I<br>reversed at a later date.  | n any case if the payme                               | nt is not successful then Ca             | ndidate should pay |     |
|                                          |                                                                     |                                                           |                                                               |                                                       |                                          |                    |     |
|                                          |                                                                     |                                                           |                                                               |                                                       |                                          |                    |     |
| Applic                                   | cant Name(with Surname) : *                                         | Date                                                      | of Birth(as per SSC) : * (dd/m                                | m/yyyy) Mobil                                         | • No : *                                 |                    |     |
| TES                                      | I CANDIDATE                                                         | 01/                                                       | 17/1990                                                       | 984                                                   | 9635096                                  |                    |     |
| E-Mai                                    | I ID : *                                                            | Socia                                                     | Status : *                                                    | Post                                                  | ype : *                                  |                    |     |
| TES                                      | T@GMAIL.COM                                                         | BC                                                        | -D                                                            | • Dis                                                 | TRICT LEVEL                              | •                  |     |
| Post                                     | lame: *                                                             | Post                                                      | Preffered District : *                                        |                                                       |                                          |                    |     |
| Ass                                      | istant Programmer at DPO (Distr                                     | ict Leve 🔻 🛛 ME                                           | DAK                                                           | •                                                     |                                          |                    |     |
| Note :                                   | For this post MCA / M.Sc. (Cor                                      | nputers) / B.Tech (Co                                     | nputer Science) with Oracle                                   | Knowledge are eligible                                |                                          |                    |     |
| Gende                                    | er : *                                                              | Ma                                                        | le OFemale                                                    |                                                       |                                          |                    |     |
| Down                                     | u bave any Physical Disability                                      | with 40% # OYe                                            | s ®No                                                         |                                                       |                                          |                    |     |
| above                                    | ?:*                                                                 | with 40 % d.                                              |                                                               |                                                       |                                          |                    |     |
|                                          |                                                                     |                                                           |                                                               |                                                       |                                          |                    |     |
| e Dec                                    | laration : I have read the Notifi                                   | cation thoroughly bet                                     | ore filling the application                                   |                                                       |                                          |                    |     |
|                                          |                                                                     |                                                           | Submit                                                        |                                                       |                                          |                    |     |
|                                          |                                                                     |                                                           |                                                               |                                                       |                                          |                    |     |

After clicking on **Submit** button, the following page will appear. Click on **Confirm** button as shown below.

|                     | the fees again and amount for the failed transa   | ction will be reversed at a later date.                                                             |  |
|---------------------|---------------------------------------------------|----------------------------------------------------------------------------------------------------|--|
| 200                 |                                                   |                                                                                                    |  |
| 10 C                |                                                   | Application Fee (In Rs.) : 500.00                                                                   |  |
| ~                   | E-Mail ID : *                                     | Do you want to continue the Payment for this Post :<br>Assistant Programmer at DPO (District Level) |  |
| 0.                  |                                                   | Please click on 'Confirm' to pay the fee.                                                           |  |
|                     | Assistant Programmer at DPO (District Level       | Confirm Cancel                                                                                      |  |
|                     | Note : For this post MCA / M.Sc. (CS/IT) / B.Tech |                                                                                                    |  |
|                     |                                                   | Male                                                                                                |  |
|                     |                                                   | ©Yes ⊛No                                                                                            |  |
|                     | Declaration : I have read the Notification thore  |                                                                                                    |  |
| 0                   |                                                   |                                                                                                    |  |
| -Derth <sup>O</sup> | Do you have any Physical Disability? : *          | ●Yes ®No<br>bughty before filling the application<br>Submit                                         |  |

After clicking on **Confirm** button, the Payment Gateway Page will appear and complete the payment process.

Once the payment is done successfully, the system will navigate to Applicants Fill Application Form page where the applicant can fill the application form.

#### Step-2: Payment Status

Click on **Payment Status** link, for checking the Status of the Payment as shown below.

| Home         Notifications         Vacancies         Posts & Qualifications         Contact Us           Image: Welcome to Asst. Programmer / System Analyst / Data Entry Operator / MIS Coordinator / Inclusive Education Resource Person - Samagra Shiksha Recruitment 20           STEP - 1         : Fee Payment           STEP - II         : Know your Payment Status / Print Payment Receipts           STEP - III         : Fill Application Form (only after Fee Payment)           STEP - IV         : Application Receipt (only after Application Submission) | Home         Notifications         Vacancies         Posts & Qualifications         Contact Us           Image: Welcome to Asst. Programmer / System Analyst / Data Entry Operator / MIS Coordinator / Inclusive Education Resource Person - Samagra Shiksha Recruitment 20:           STEP - I         : Fee Payment           STEP - II         : Know your Payment Status / Print Payment Receipts           STEP - IV         : Publication Receipt (only after Application Submission) |                               |                                                                  |                                                | Department of School            | Education - Govt.of       | f Telangana                                 |
|----------------------------------------------------------------------------------------------------|----------------------------------------------------------------------------------------------------|-------------------------------|------------------------------------------------------------------|------------------------------------------------|---------------------------------|---------------------------|---------------------------------------------|
| Welcome to Asst. Programmer / System Analyst / Data Entry Operator / MIS Coordinator / Inclusive Education Resource Person - Samagra Shiksha Recruitment 20 STEP - I : Fee Payment STEP - II : Know your Payment Status / Print Payment Receipts STEP - III : Fill Application Form (only after Fee Payment) STEP - IV : Application Receipt (only after Application Submission)                                                                                                    | Welcome to Asst. Programmer / System Analyst / Data Entry Operator / MIS Coordinator / Inclusive Education Resource Person - Samagra Shiksha Recruitment 20<br>STEP - I : Fee Payment<br>STEP - II : Know your Payment Status / Print Payment Receipts<br>STEP - II : Fill Application Form (only after Fee Payment)<br>STEP - IV : Application Receipt (only after Application Submission)                                                                                                 | Home                          | Notifications                                                    | Vacancies                                      | Posts & Qualifications          | Contact Us                |                                             |
| STEP - III : FIII Application Form (only after Fee Payment)<br>STEP - IV : Application Receipt (only after Application Submission)                                                                                                    | STEP - III : FIII Application Form (only after Fee Payment)<br>STEP - IV : Application Receipt (only after Application Submission)                                                                                                    | STEP - I : F<br>STEP - II : K | o Asst. Programmer / Sy<br>ee Payment<br>now your Payment Status | stem Analyst / Data  <br>/ Print Payment Recei | Entry Operator / MIS Coordinato | / Inclusive Education Res | source Person - Samagra Shiksha Recruitment |
| STEP - IV . Application receipt (only alter Application Submission)                                                                                                    | STEP-TY . Application receipt (only after Application Submission)                                                                                                    | STEP - III : F                | III Application Form (only                                       | after Fee Payment)                             | icolon)                         |                           |                                             |
|                                                                                                    |                                                                                                    | STEP-IV : A                   | pplication Receipt (only a                                       | ner Application Subm                           | 1551011)                        |                           |                                             |

After clicking on **Payment Status** link, the following page will appear, enter Mobile Number & Date of Birth and click on Verify Details button as shown in the screen below.

|               | TELANGANA     | SAMAGRA SHI<br>———————————————————————————————————— | IKSHA RECRUITME<br>Department of School I        | <b>NT ON CONTRACT</b><br>Education - Govt.of Te | BASIS<br>langana |
|---------------|---------------|-----------------------------------------------------|--------------------------------------------------|-------------------------------------------------|------------------|
| Home          | Notifications | Vacancies                                           | Posts & Qualifications                           | Contact Us                                      |                  |
| Payment Statu | 5             |                                                     |                                                  |                                                 | (Back)           |
|               |               | Mobile Number *<br>9849635096                       | Date Of 01/01/01/01/01/01/01/01/01/01/01/01/01/0 | Birth <b>* (dd/mm/yyyy)</b><br>1990             | ]                |

After clicking on **Verify Details**, payment status details will be displayed as shown in the screen below.

| Home         | Notifications | Vacancies        | Posts & Qualifica | tions Conta           | ct Us   |                   |        |
|--------------|---------------|------------------|-------------------|-----------------------|---------|-------------------|--------|
| ayment Statu | s             |                  |                   |                       |         |                   | ( Back |
|              |               |                  |                   |                       |         |                   |        |
|              |               | Mobile Number*   |                   | Date Of Birth * (dd/m | n/yyyy) |                   |        |
|              |               | 9849635096       |                   | 01/01/1990            |         |                   |        |
|              |               |                  | Vorify            | Dotaile               |         |                   |        |
|              |               |                  | verny             | Details               |         |                   |        |
| Payment De   | tails         |                  |                   |                       |         |                   |        |
| S No.        | Paymen        | t ReferenceID    |                   | Payment Status        |         | Payment Receipts  |        |
| 0.110.       | rujina        | e rector on cond |                   | r ujinent otatao      |         | r ujmont nocolpto |        |
|              | P041          | 119-688362       |                   | Payment Success       |         | Download          |        |

Candidate can download receipt for Payment Receipt for Telangana Samagra Siksha Recruitment on Contract Basis by clicking on Download button as shown in the screen below.

| Home         | Notifications                               | Vacancies                                                 | Posts & Qualificatio                          | ns Contact Us                                                                                       |                          |                           |        |
|--------------|---------------------------------------------|-----------------------------------------------------------|-----------------------------------------------|----------------------------------------------------------------------------------------------------|--------------------------|---------------------------|--------|
| ayment Stati | ıs                                          |                                                           |                                               |                                                                                                    |                          |                           | ( Back |
|              |                                             |                                                           |                                               |                                                                                                    |                          |                           |        |
|              |                                             | Mobile Number *                                           |                                               | Date Of Birth * (dd/mm/yyy                                                                          | y)                       |                           |        |
|              |                                             | 9849635096                                                |                                               | 01/01/1990                                                                                          |                          |                           |        |
|              |                                             |                                                           |                                               | 4-11-                                                                                               |                          |                           |        |
|              |                                             |                                                           | Verity D                                      |                                                                                                    |                          |                           |        |
| Payment D    | -4-11-                                      |                                                           |                                               |                                                                                                    |                          |                           |        |
| - ayment b   | etalis                                      |                                                           |                                               |                                                                                                    |                          |                           |        |
| S.No.        | Payme                                       | ent ReferenceID                                           |                                               | Payment Status                                                                                      |                          | Payment Receipts          |        |
| S.No.        | etans<br>Payme<br>P04                       | ent ReferenceID<br>11119-688362                           | 1                                             | Payment Status<br>ayment Success                                                                    |                          | Payment Receipts          |        |
| S.No.        | Payme<br>P04                                | ent ReferenceID<br>41119-688362                           | E Constantino                                 | Payment Status<br>ayment Success                                                                    |                          | Payment Receipts Download |        |
| S.No.        | Payme<br>Pov                                | ent ReferencelD<br>11119-688362                           | 5                                             | Payment Status<br>ayment Success                                                                    |                          | Payment Receipts Download |        |
| S.No.        | Payme<br>Pov                                | ent ReferencelD<br>11119-688362                           | 5                                             | Payment Status<br>ayment Success                                                                    |                          | Payment Receipts Download |        |
| S.No.        | Payme<br>Poor                               | nt ReferenceID<br>11119-688362<br>NGANA SAMA              | GRA SHIKSHA<br>Departu                        | Payment Status<br>ayment Success<br>RECRUITMEN'<br>teent of School Edu                              | ON CON                   | Payment Receipts Download |        |
| S.No.        | Payme<br>Pou                                | nt ReferenceID<br>11119-688362<br>NGANA SAMA<br>Assist    | GRA SHIKSHA<br>— Departn<br>ant Programmer a  | Payment Status<br>ayment Success<br>RECRUITMENT<br>teent of School Edu<br>PPO (District Lev         | C ON CON<br>coation - Go | Payment Receipts Download |        |
| S.No.        | Payme<br>Pod<br>TELA<br>st Applied District | Int ReferenceID<br>I1119-688362<br>ANGANA SAMA<br>Assist: | GRA SHIKSHA<br>—— Departu<br>ant Programmer a | Payment Status<br>ayment Success<br>RECRUITMENT<br>eent of School Edt<br>DPO (District Lev<br>MEDAK | C ON CON<br>acation - Ge | Payment Receipts Download |        |

| Payment Reference ID      | P041119-688362 |
|---------------------------|----------------|
| Applicant Name            | TEST CANDIDATE |
| Date of Birth(dd/mm/yyyy) | 01/01/1990     |
| Gender                    | Male           |
| Mobile No                 | 98XXXXX096     |
| E-Mail ID                 | TESXXXXXXL.COM |
| Exam Fee(In Rs.)          | 500.00         |
| Service Charges(In Rs.)   | 17.70          |
| Total Amount(In Rs.)      | 517.70         |
| Payment Status            | Paid           |
|                           |                |

Print

## Step-3: Fill Application Form (Only After Fee Payment)

Click on **Fill Application Form (Only After Fee Payment)** link, for filling the Application Form as shown below.

| Home                                                                | Notifications                                                                                      | Vacancies                                                             | Department of School I Posts & Qualifications | Education - Govt.of Te         | langana                                    |
|---------------------------------------------------------------------|----------------------------------------------------------------------------------------------------|-----------------------------------------------------------------------|-----------------------------------------------|--------------------------------|--------------------------------------------|
| Welcome to                                                          | Asst. Programmer / Sy                                                                              | stem Analyst / Data E                                                 | Entry Operator / MIS Coordinator              | / Inclusive Education Resource | e Person - Samagra Shiksha Recruitment 201 |
| STEP - I : Fe<br>STEP - II : Ku<br>STEP - III : Fi<br>STEP - IV : A | ee Payment<br>now your Payment Status<br>II Application Form (only a<br>pplication Receipt (only a | / Print Payment Recei<br>after Fee Payment)<br>Iter Application Submi | ots<br>ssion)                                 |                                |                                            |
|                                                                     | ee Payment                                                                                         | Раул                                                                  | ent Status                                    | Fill Application Form          | Application Receipts                       |
|                                                                     |                                                                                                    |                                                                       |                                               |                                |                                            |
|                                                                     |                                                                                                    |                                                                       |                                               |                                |                                            |
|                                                                     |                                                                                                    |                                                                       |                                               |                                | Designed & Developed by TSOnline           |

After clicking on Fill Application Form, the following page will appear where candidate need to furnish Mobile Number, Date of Birth, Payment Reference Id and click on **Verify Details** button as shown in the screen below.

| TELANGANA SAMAGRA SHIKSHA RECRUITMENT ON CONTRACT BASIS Department of School Education - Govt.of Telangana |                        |               |                                                             |                                         |        |  |  |
|----------------------------------------------------------------------------------------------------|------------------------|---------------|-------------------------------------------------------------|-----------------------------------------|--------|--|--|
| Home                                                                                                    | Notifications          | Vacancies     | Posts & Qualifications                                      | Contact Us                              |        |  |  |
| Fill Application                                                                                           |                        |               |                                                             |                                         | (Back) |  |  |
|                                                                                                    | Mobile Nur<br>98496356 | nber *<br>096 | Date Of Birth * (dd/imm/yy)<br>01/01/1990<br>Verify Details | yy) Payment Reference<br>P041119-688362 | ID*    |  |  |

After clicking **Verify Details** button, application form will be displayed

Candidate need to fill all the mandatory details in Telangana Samagra Siksha Recruitment on Contract Basis application.

Click on Save button after filling all the mandatory details in the application as shown in the screen below.

| Home Proceedings                                                                                                    | Guidelines Amendments -                                                                                                    | User Guide                                                       | Contact U                |                                                                               |        |
|----------------------------------------------------------------------------------------------------|----------------------------------------------------------------------------------------------------|------------------------------------------------------------------|--------------------------|-------------------------------------------------------------------------------|--------|
| III Application Form - ASSISTANT PRO                                                                                                    | GRAMMER AT DPO (DISTRICT LEVEL)                                                                                                    |                                                                  |                          |                                                                               | ( Back |
| lote : For this post MCA / M So. (Computers)                                                                                                    | B Tech (Computer Science) with Oracle Kno                                                                                                    | udedee are eligible                                              |                          |                                                                               |        |
| tore i i or and post most i most (compatera)                                                                                                    | Direct (Comparer Science) was oracle and                                                                                                    | meage are anglere                                                |                          |                                                                               |        |
| Post Specific Details                                                                                                    |                                                                                                    |                                                                  |                          |                                                                               |        |
| Payment Reference ID*                                                                                                    | Post Name *                                                                                                    | DD (District Level)                                              | Post Preffere            | d District *                                                                  | -      |
| Personal Details                                                                                                    | Assistant Programmer at D                                                                                                    | PO (District Level)                                              | MEDIAK                   |                                                                               | •      |
| Applicant Name(with Surname)*                                                                                                    | Date of Birth(as per SSC) :*                                                                                                    | (ddimm/www)                                                      | Mobile No*               |                                                                               |        |
| TEST CANDIDATE                                                                                                    | 01/01/1990                                                                                                    |                                                                  | 9849635096               |                                                                               |        |
| Email Id *                                                                                                    | Social Status *                                                                                                    |                                                                  | Father/Husba             | nd Name *                                                                     |        |
| TEST@GMAIL COM                                                                                                    | BC-D                                                                                                    | •                                                                | FATHER                   |                                                                               |        |
| Aadhaar Number                                                                                                    | Local State*                                                                                                    |                                                                  | Local District           | as per Study*                                                                 | _      |
| Gender*                                                                                                    | SMale OFemale                                                                                                    | •                                                                | MEDIAK                   |                                                                               | •      |
| Do you have any Physical Disability?                                                                                                    | OYes ®No                                                                                                    |                                                                  |                          |                                                                               |        |
| Educational Details                                                                                                    |                                                                                                    |                                                                  |                          |                                                                               |        |
| Salact Tune of Study                                                                                                    | Regular      OPrivate                                                                                                    |                                                                  |                          |                                                                               |        |
| 1st (Class) Residence 1st Year*                                                                                                    | 1st (Class) Residence 1st Year District*                                                                                                    | 2nd (Class) Residence 2nd Y                                      | fear *                   | 2nd (Class) Residence 2nd Year Dis                                            | trict* |
| Telangana                                                                                                    | MEDAK                                                                                                    | Telangana                                                        | •                        | MEDAK                                                                         | •      |
| 3rd (Class) Residence 3rd Year*                                                                                                    | 3rd (Class) Residence 3rd Year District                                                                                                    | 4th (Class) Residence 4th Ye                                     | Nar*                     | 4th (Class) Residence 4th Year Dist                                           | rict*  |
| Telangana •                                                                                                    | MEDAK •                                                                                                    | Telangana                                                        | •                        | MEDAK                                                                         | •      |
| om (Class) Residence 5th Year *                                                                                                    | MEDAK                                                                                                    | telangana                                                        | sar "                    | MEDAK                                                                         | nct*   |
| 7th (Class) Residence 7th Year                                                                                                    | 7th (Class) Residence 7th Year District*                                                                                                    |                                                                  |                          |                                                                               |        |
| Telangana                                                                                                    | MEDAK                                                                                                    |                                                                  |                          |                                                                               |        |
| Address Details                                                                                                    |                                                                                                    |                                                                  |                          |                                                                               |        |
| House No. *                                                                                                    | Street *                                                                                                    |                                                                  | Village/Manda            | 1                                                                             |        |
| 10/B/A                                                                                                    | RAMACHANDRAPURAM                                                                                                    |                                                                  | GAJWEL                   |                                                                               |        |
| City/Town *                                                                                                    | State *                                                                                                    |                                                                  | District *               |                                                                               |        |
| GAJWEL                                                                                                    | TELANGANA                                                                                                    | •                                                                | MEDAK                    |                                                                               | •      |
| Pincode*                                                                                                    |                                                                                                    |                                                                  |                          |                                                                               |        |
| 340010                                                                                                    |                                                                                                    |                                                                  |                          |                                                                               |        |
| SSC                                                                                                    |                                                                                                    |                                                                  |                          |                                                                               |        |
| Month & Year of Passed                                                                                                    | Name of the Institution                                                                                                    |                                                                  | Name of the I            | Board/University                                                              |        |
| Intermediate                                                                                                    | SANGAN HIGH SCHOOL                                                                                                    |                                                                  | 350                      |                                                                               |        |
| Month & Year of Passed                                                                                                    | Name of the Institution                                                                                                    |                                                                  | Name of the l            | Board/University                                                              |        |
| APRIL,2008                                                                                                    | MSR JUNIOR COLLEGE                                                                                                    |                                                                  | IPE                      | -                                                                             |        |
| Graduation                                                                                                    |                                                                                                    |                                                                  |                          |                                                                               |        |
| Note : All Degree courses should be recogniz<br>Qualification(Academic/Technical) *                                                                                                    | ed by UGC<br>Month & Year of Passed *                                                                                                    |                                                                  | Name of the I            | nstitution *                                                                  |        |
| B.Tech(Computer Science)                                                                                                    | • JUNE,2012                                                                                                    |                                                                  | SSK COLLE                | GE                                                                            |        |
| Name of the Board/University *                                                                                                    |                                                                                                    |                                                                  |                          |                                                                               |        |
| OSMANIA                                                                                                    |                                                                                                    |                                                                  |                          |                                                                               |        |
| Post Graduation                                                                                                    |                                                                                                    |                                                                  |                          |                                                                               |        |
| Is Post Graduation Completed? : *                                                                                                    | ⊖Yes ®No                                                                                                    |                                                                  |                          |                                                                               |        |
| Oralification/Professional/Technical                                                                                                    | Month & Year of Danced *                                                                                                    |                                                                  | Name of the l            | antitution *                                                                  |        |
| Oracle Knowledge                                                                                                    | APRIL 2013                                                                                                    |                                                                  | SK TECH                  | nstitution -                                                                  |        |
| Name of the Board/University                                                                                                    |                                                                                                    |                                                                  |                          |                                                                               |        |
| SUNMMICROSYSTEMS                                                                                                    |                                                                                                    |                                                                  |                          |                                                                               |        |
| Experience Details                                                                                                    |                                                                                                    |                                                                  |                          |                                                                               |        |
| Place of work                                                                                                    | Work Experience From Date                                                                                                    | (ddimm/yyyy)                                                     | Work Experie             | nce to Date(ddimmiyyyy)                                                       |        |
| SYNFOSYS                                                                                                    | 01/05/2013                                                                                                    |                                                                  | 01/08/2019               |                                                                               |        |
| Note : After Entering your work Experience of                                                                                                    | etails, click on Add work Experience Details                                                                                                    | • "                                                              |                          | Add WorkExperience De                                                         | tails  |
| Photo & Signature                                                                                                    |                                                                                                    |                                                                  |                          |                                                                               |        |
| Instructions for Photograph                                                                                                    |                                                                                                    |                                                                  |                          |                                                                               |        |
| Before filling up the application form ,the car                                                                                                    | didate should have a scanned image of his/h                                                                                                    | er photograph and signature. 1                                   | These scanned            | images are to be uploaded during the                                          |        |
| submission of application form. The photogr<br>be without cap or goggles. Spectacles are all                                                                                                    | aph should be in color or biw (but clear contr-<br>owed. Polaroid photos are not acceptable.                                                           | ast) with name of the candidate                                  | e and date of ta         | ting the photograph printed on it . It s                                      | nould  |
|                                                                                                    |                                                                                                    |                                                                  |                          |                                                                               |        |
| To be uploaded during the submission of onl<br>Photograph 50KB in size, should have the ne                                                                                                    | ine application form<br>me of the candidate and the date on which the                                                                                  | e photograph is taken minted                                     | on it.                   |                                                                               |        |
| Signature of the candidate shall be scanned                                                                                                    | IOKB in size separately and uploaded here.                                                                                                    |                                                                  |                          |                                                                               |        |
| <b>P</b>                                                                                                    |                                                                                                    | N ()                                                             | 1.                       |                                                                               |        |
|                                                                                                    |                                                                                                    | lundas                                                           | Thurson                  | _                                                                             |        |
|                                                                                                    |                                                                                                    | 1                                                                | 1                        |                                                                               |        |
| Photo(<50kb jpg, jpeg)                                                                                                    | _                                                                                                    | Signature(                                                       | 30kb jpg, jpeg)          |                                                                               |        |
| Unoose File   No file chose                                                                                                    |                                                                                                    | Choose                                                           | ree No file cho          | BALL I                                                                        |        |
| Examination Centre                                                                                                    |                                                                                                    | upoiad S                                                         | Juntifie                 |                                                                               |        |
| Examination Centre: *                                                                                                    |                                                                                                    |                                                                  |                          |                                                                               |        |
| Hyderabad                                                                                                    | •                                                                                                    |                                                                  |                          |                                                                               |        |
| Z Declaration:                                                                                                    |                                                                                                    |                                                                  |                          |                                                                               |        |
| is beclaration:                                                                                                    | furnished by me in this application is true an                                                                                                    | d correct. I undertake to produ                                  | ce the original          | focuments at any point of time, failing<br>am alone responsible. If any wronn | 1      |
| <ol> <li>becausion:</li> <li>I here by declare that, all the information<br/>which my candidature may be cancelled. If</li> </ol>                                                                                                    | any information is found false and incorrect l                                                                                                    | will abide by any action taken                                   | man second of the later. |                                                                               |        |
| <ol> <li>Declaration:</li> <li>1) I here by declare that, all the information<br/>which my candidature may be cancelled. If<br/>entries are made by me in the application for</li> </ol>                                                                                                    | any information is found false and incorrect I<br>rm.                                                                                                  | will abide by any action taken                                   | -,                       |                                                                               |        |
| 1) I here by declare that, all the information<br>which my candidature may be cancelled. If<br>entries are made by me in the application fo<br>2) I hereby permit to capture my Aadhaar m<br>20 how and the here is the second second secon | any information is found false and incorrect I<br>rm.<br>mmber(If Provided) for this recruitment purpor                                                | will abide by any action taken<br>se and I understand that SSTS  | shall ensure se          | curity and confidentiality of it.                                             |        |
| I) I here by declare that, all the information<br>which my candidature may be cancelled. If<br>entries are made by me in the application fo<br>(2) I hereby permit to capture my Aedhaar m<br>3) I have read all the provided qualifications                                                                                                    | any information is found false and incorrect I<br>rm.<br>mber(If Provided) for this recruitment purpor<br>for the applying post and eligible to apply. | will abide by any action taken<br>se and I understand that SS TS | shall ensure s           | curity and confidentiality of it.                                             |        |

After clicking on **Save** button, the following page will appear. Click on **Confirm** button as shown below.

| To be uploaded during the submission of online application<br>Photograph 50KB in size, should have the name of the can<br>Signature of the candidate shall be scanned 30KB in size s | n form<br>didate and the date on which the photograph is taken printed o<br>eparately and uploaded here.                                      | n it.                            |  |
|----------------------------------------------------------------------------------------------------|----------------------------------------------------------------------------------------------------|----------------------------------|--|
| Photo(<\$0kb jpg. jpg)<br>Choose File No file chosen<br>Upolad Photo<br>Examination Centre<br>Examination Centre:*                                                                   | Please check the details thoroughly.<br>Once application is submitted changes cannot be done.<br>Are you sure want to submit the application? | kb (pg. jpg)<br>o No file chosen |  |

After clicking on confirm button an application ID is generated with a pop message displayed as shown in the screen below.

| be without cap or goggles. Spectacles are allowed. Polaroid photos are not acceptable.                                      |  |
|----------------------------------------------------------------------------------------------------|--|
|                                                                                                    |  |
|                                                                                                    |  |
| Photograph 50KB in size, should have the name of the candidate and the date on which the photograph is taken printed on it. |  |
|                                                                                                    |  |
| Lynd African                                                                                                    |  |
| Photo(<50kb jpg, jpeg) Signature(<30kb jpg, jpeg)                                                                           |  |
| Choose File, No file chosen application reference is SAD1000000355. Please No file chosen                                   |  |
| Upoted Photo save it for future reference / correspondence ature                                                            |  |
| Examination Centre Home Receipt                                                                                             |  |
| Examination Centre: *                                                                                                    |  |

Click on **Receipt** button from the pop up message, a receipt is generated for Telangana Samagra Siksha Recruitment on Contract Basis application.

### **Step-4**: Print Application Form (Only After Application Submission)

Click on **Print Application Form (Only After Application Submission)** link, for taking the printout of the Application Form as shown below.

|                                                                                                    | TELANGANA              | SAMAGRA SH             | IKSHA RECRUITMI<br>Department of School | NT ON CONTRA<br>Education - Govt.of | <b>ACT BASIS</b><br>f Telangana    |                |  |  |
|----------------------------------------------------------------------------------------------------|------------------------|------------------------|-----------------------------------------|-------------------------------------|------------------------------------|----------------|--|--|
| Home                                                                                                    | Notifications          | Vacancies              | Posts & Qualifications                  | Contact Us                          |                                    |                |  |  |
| Welcome t                                                                                                    | o Asst. Programmer / S | vstem Analyst / Data E | Entry Operator / MIS Coordinato         | / Inclusive Education Res           | source Person - Samagra Shiksha Re | ecruitment 201 |  |  |
|                                                                                                    |                        | ,,                     |                                         |                                     |                                    |                |  |  |
| STEP-1 : Fee Payment                                                                                                    |                        |                        |                                         |                                     |                                    |                |  |  |
| STEP - II : Know your Payment Status / Print Payment Receipts                                                                     |                        |                        |                                         |                                     |                                    |                |  |  |
| STEP - III : Fill Application Form (only after Fee Payment)<br>STEP - IV : Anolication Receint (only after Appleation Submission) |                        |                        |                                         |                                     |                                    |                |  |  |
|                                                                                                    |                        |                        |                                         |                                     |                                    |                |  |  |
|                                                                                                    |                        |                        |                                         |                                     |                                    |                |  |  |
|                                                                                                    | ee Payment             | Е Раул                 | nent Status                             | Fill Application Form               | Application Recei                  | ipts           |  |  |
|                                                                                                    |                        |                        |                                         |                                     |                                    |                |  |  |
|                                                                                                    |                        |                        |                                         |                                     |                                    |                |  |  |

After clicking on **Application Receipts (Only After Application Submission)**, the following page will appear enter **Mobile Number**, **Date Of Birth & Payment Reference ID** and click on **Verify Details** button as shown in the screen below.

| TELANGANA SAMAGRA SHIKSHA RECRUITMENT ON CONTRACT BASIS Department of School Education - Govt.of Telangana |                      |                |                                         |                                           |        |  |  |  |
|----------------------------------------------------------------------------------------------------|----------------------|----------------|-----------------------------------------|-------------------------------------------|--------|--|--|--|
| Home                                                                                                    | Notifications        | Vacancies      | Posts & Qualifications                  | Contact Us                                |        |  |  |  |
| Application Re                                                                                             | eceipt               |                |                                         |                                           | (Back) |  |  |  |
|                                                                                                    |                      |                |                                         |                                           |        |  |  |  |
|                                                                                                    | Mobile Nu            | mber *         | Date Of Birth * (dd/mm/yy               | yy) Payment Reference ID *                |        |  |  |  |
|                                                                                                    | Mobile Nu<br>9849635 | mber *<br>i096 | Date Of Birth * (dd/mm/yy<br>01/01/1990 | yy) Payment Reference ID * P041119-688362 |        |  |  |  |

After entering **Mobile Number, Date of Birth & Payment Reference ID** and clicking on **Verify Details** button a receipt for Telangana Samagra Siksha Recruitment on Contract Basis will be displayed as shown in the screen below.

|                            |       |      |                             | Departi | nent of Sc    | hool   | Ed   | lucation - Govt.of Telangana |
|----------------------------|-------|------|-----------------------------|---------|---------------|--------|------|------------------------------|
| (DEMO) Application R       | eceip | t fo | the Post of - ASSISTANT PRO | GRAMMER | AT DPO (DISTR | ICT LE | VEL) | )                            |
| Personal Details           |       |      |                             |         |               |        |      |                              |
| Application Reference No   |       | ÷    | SSAD100000455               |         |               |        |      | Photograph & Signature       |
| Payment Reference No.      |       | ÷    | P191119-359154              |         |               |        |      |                              |
| Name                       |       | ÷    | TEST CANDIDATE              |         |               |        |      |                              |
| Father/Husband Name        |       | ÷    | FATHER                      |         |               |        |      |                              |
| Date of Birth (dd/mm/yyyy) |       | ÷    | 01/01/1990                  |         |               |        |      |                              |
| Gender                     |       | ÷    | MALE                        |         |               |        |      |                              |
| Social Status              |       | ÷    | BC-D                        |         |               |        |      | NILL                         |
| Mobile Number              |       | ÷    | 98XXXXX096                  |         |               |        |      | africa france                |
| Email Id                   |       | ÷    | TESXXXXXXL.COM              |         |               |        |      |                              |
| Post Preffered District    |       | ÷    | MEDAK                       |         |               |        |      |                              |
| Local State                |       | ÷    | TELANGANA                   |         |               |        |      |                              |
| Local District as per Stud | у     | ÷    | MEDAK                       |         |               |        |      |                              |
| Type of Study              |       | ÷    | REGULAR                     |         |               |        |      |                              |
| Physically Challenged      |       | ÷    | NO                          |         |               |        |      |                              |
| Examination Centre         |       | ÷    | HYDERABAD                   |         |               |        |      |                              |
| Address Details            |       |      |                             |         |               |        |      |                              |
| House No. :                | 10/   | B/A  |                             |         | Street        |        | :    | RAMACHANDRAPURAM             |
| Village/Mandal :           | GA    | JWE  | L                           |         | City/Town     |        | :    | GAJWEL                       |
| District :                 | ME    | DAK  |                             |         | State         |        | :    | TELANGANA                    |
| Pincode :                  | 545   | 515  |                             |         |               |        |      |                              |

Educational Details

|     | S.No. | 1st (Class)<br>Residence 1st<br>Year | 2nd (Class)<br>Residence 2nd<br>Year | 3rd (Class)<br>Residence 3rd<br>Year | 4th (Class)<br>Residence 4th<br>Year | 5th (Class)<br>Residence 5th<br>Year | 6th (Class)<br>Residence 6th<br>Year | 7th (Class)<br>Residence 7th<br>Year |
|-----|-------|--------------------------------------|--------------------------------------|--------------------------------------|--------------------------------------|--------------------------------------|--------------------------------------|--------------------------------------|
| - F |       | MEDAK                                | MEDAK                                | MEDAK                                | MEDAK                                | MEDAK                                | MEDAK                                | MEDAK                                |

Qualifications Details (Academic/Professional)

| S.No. | Qualification Name       | Institution Name   | Board/University Name | Month & Year of Pass |  |
|-------|--------------------------|--------------------|-----------------------|----------------------|--|
| 1     | SSC                      | SANGAM HIGH SCHOOL | SSC                   | MARCH,2006           |  |
| 2     | INTERMEDIATE             | MSR JUNIOR COLLEGE | IPE                   | APRIL,2008           |  |
| 3     | B.TECH(COMPUTER SCIENCE) | SSK COLLEGE        | OSMANIA               | JUNE,2012            |  |
| 4     | ORACLE KNOWLEDGE         | SK TECH            | SUNMMICROSYSTEMS      | APRIL,2013           |  |

#### Declaration :

I here by declare that, all the information furnished by me in this application is true and correct. I undertake to produce the original documents at any point of time, failing which my candidature may be cancelled. If any information is found false and incorrect I will abide by any action taken by the SS TS.. I am alone responsible, if any wrong entries are made by me in the application form.
 I hereby permit to capture my Aadhaar number(If Provided) for this recruitment purpose and I understand that SS TS shall ensure security and confidentiality of it.
 I have read all the provided qualifications for the applying post and eligible to apply.

Sd/-TEST CANDIDATE 19 Nov 2019 15:36:38

Print